## マイナンバーカード×LOVE SAIJOポイントプレゼントキャンペーン申請手順

## Action! SDGs

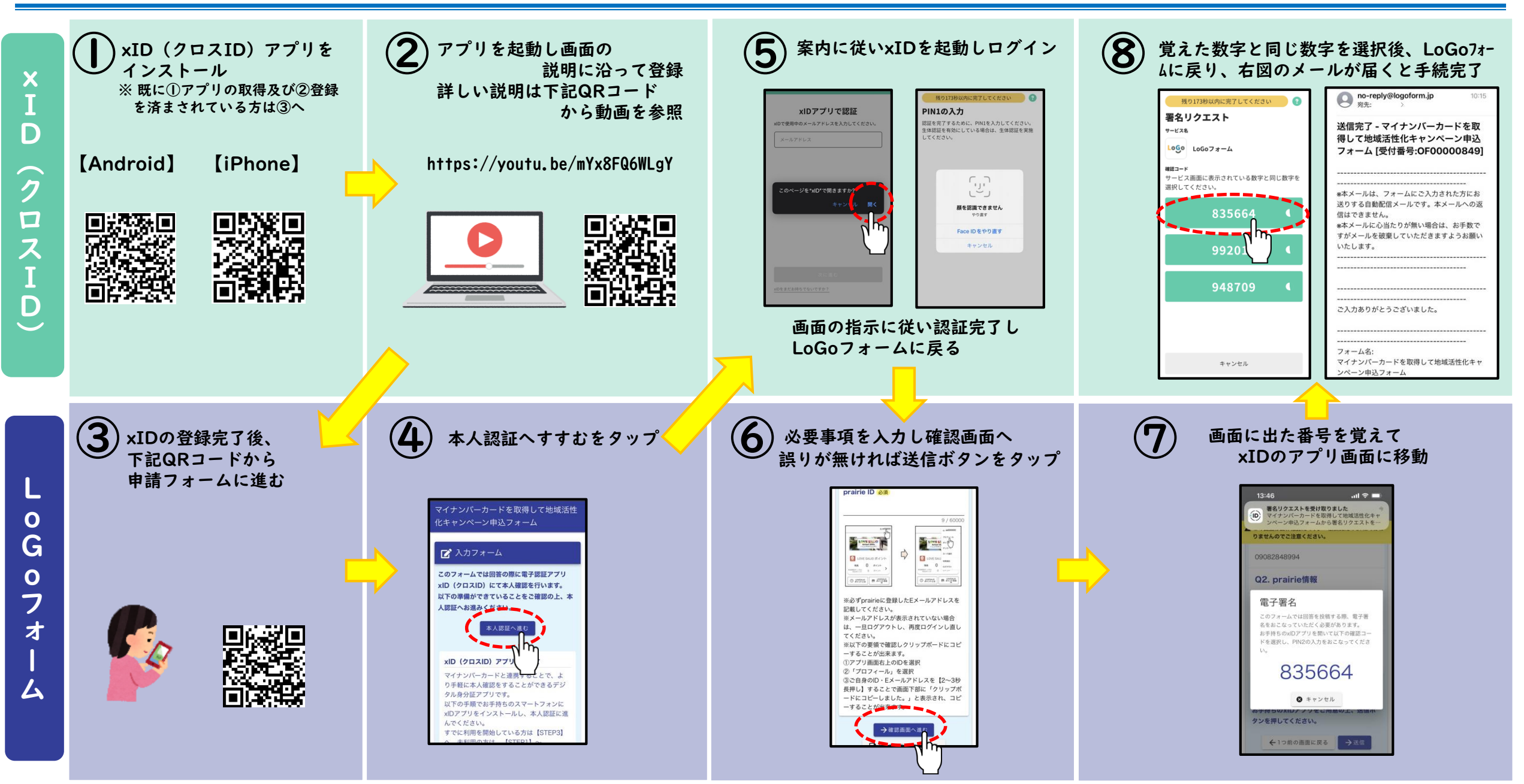